# Moduł integracji SOTE z DHL - wersja podstawowa

| Opis                     | 2 |
|--------------------------|---|
| Obsługa modułu           | 3 |
| W edycji zamówienia      | 3 |
| Edycja utworzonej paczki | 4 |
| Wysyłanie do kuriera     | 5 |
| Lista paczek             | 6 |
| Konfiguracja modułu      | 7 |

## Opis

Moduł pozwala na komunikację z API DHL - dzięki czemu możesz nadawać paczki, zamawiać kuriera i pobierać etykiety prosto z panelu poszczególnych zamówień sklepu SOTE.

Nie musisz już logować się do panelu klienta DHL - całość obsługi zamówień możesz realizować w jednym miejscu - panelu administratora sklepu SOTEshop.

Zaoszczędzony czas wykorzystaj na rozwój sprzedaży ;)

#### WAŻNE

Moduł będzie dalej rozwijany - w razie potrzeby dodatkowych modyfikacji prosimy o kontakt - biuro@convertis.pl

## Obsługa modułu

## W edycji zamówienia

Jeśli Klient sklepu wybrał metodę dostawy powiązaną z modułem DHL (patrz: Konfiguracja modułu) - w edycji tego zamówienia mamy dodatkowe opcje w dolnej części zamówienia:

| Zamów kuriera | Utwórz paczkę |
|---------------|---------------|

Opcja "zamów kuriera" próbuje od razu wysłać paczkę, opcja "Utwórz paczkę" tylko ją tworzy w sklepie, ale jeszcze nie wysyła - można ją edytować.

Możemy więc kliknąć "Utwórz paczkę" - przechodzimy do jej edycji.

## Edycja utworzonej paczki

| Informacje              |                           |
|-------------------------|---------------------------|
| Status                  |                           |
| Nr paczki               | -                         |
| Adres                   |                           |
| Firma                   |                           |
| Odbiorca                | TESTOWO - nic nie wysyłać |
| Adres                   | testowa                   |
| Numer domu              | 5                         |
| Miasto                  | Testów                    |
| Kod pocztowy            | 00.050                    |
| Tolofon                 |                           |
| TELEIOIT                | 3453453                   |
| Email                   | mirek@convertis.pl        |
| Parametry przesyłki     |                           |
| Тур                     | Paczka -                  |
| Serokość [cm]           | 12                        |
| Wysokość [cm]           | 12                        |
| Długość [cm]            | 12                        |
| Waga [kg]               | 1                         |
|                         |                           |
|                         |                           |
| Zawanosc                | garczki                   |
| Data nadania            |                           |
| Data nadania            | 2018-08-16                |
| Godzina od (np: 09, 12) | 10                        |
| Godzina do (np: 18, 14) | 18                        |

Status i numer paczki zostaną nadane po jej przesłaniu do DHL, reszta to dane zassane automatycznie z zamówienia oraz ustawień globalnych modułu (patrz: Konfiguracja modułu).

Możemy paczkę tylko zapisać, albo od razu przesłać ją do DHL, lub pobrać etykietę (jeśli paczka była przesłana wcześniej).

Wysyłanie do kuriera

Kuriera można zamówić w 2 miejscach:

- a. w edycji danego zamówienia od razu klikając "zamów kuriera"
- b. w edycji danej paczki (jeśli tylko ją utworzyliśmy, ale nie przesłaliśmy od razu do kuriera) - wybierając na dole edycji danej paczki opcji "zamów kuriera"

Paczki wstawiane są metodą createShipment co skutkuje jednoczesnym zamówieniem kuriera!

Po wysłaniu w paczce widzimy jej status oraz numer:

| aaDhlPlu    | gin 🕨 Edycja pa | aczki     |                   |  |
|-------------|-----------------|-----------|-------------------|--|
| Paczki DHL  | Konfiguracja    |           |                   |  |
| - Informacj | e               |           |                   |  |
|             |                 | Status    | Kurier zamówioiny |  |
|             |                 | Nr paczki | 90004626906       |  |

Tuż po wysłaniu wyskakuje automatycznie okno umożliwiające pobranie etykiety danej paczki.

Pobranie etykiety jest możliwe w każdej chwili już po wysłaniu do kuriera - na dole edycji paczki:

| (i) Lista | Zapisz | ⊖ Zamów kuriera | Pobierz etykietę |
|-----------|--------|-----------------|------------------|

Po wysłaniu paczki do kuriera, jej numer zapisuje się w zamówieniu, z którego paczka była utworzona:

| De deste         | DI II Insiden |  |
|------------------|---------------|--|
| Rodzaj:          | DHL Kurler    |  |
| Koszt:           | 0,00 zł       |  |
| Numer przesyłki: | 00004044404   |  |

### Lista paczek

W każdej chwili mamy wgląd do listy wszystkich utworzonych przez moduł paczek - widać tam ich numery, statusy oraz numer zamówienia i informacje o kliencie. W każdą paczkę można wejść pobierając ponownie etykietę, lub - jeśli jeszcze nie było to zrobione - wysłać paczkę do kuriera. Paczki można wyszukiwać po ich numerze:

| O         | aDhIP  | lugin 🕨 Paczki DHL |            |             |                           |                  |         |                   | Konfiguracja 🛟 |
|-----------|--------|--------------------|------------|-------------|---------------------------|------------------|---------|-------------------|----------------|
| Pacz      | KI DHL | Konfiguracja       |            |             |                           |                  |         |                   |                |
| ID        | -      | Utworzono          | E 📰 -      | 🗷 Nr pao    | czki Zamawiający          | Dostawa          | Cena -  | Status            |                |
| 0         | Filtru | ıj                 |            |             |                           |                  |         |                   |                |
| N -       | 12     | 3 4 5 6 🕨 🎽 1      | •          |             |                           |                  |         |                   | 100 - z 69     |
|           | ID     | Utworzono 🔺        | Zamówienie | Nr paczki   | Zamawiający               | Dostawa          | Cena    | Status            |                |
| $\odot$   | 69     | Dzisiaj o 13:10    | 46         | 90004626906 | TESTOWO - nic nie wysyłać | DHL kurier       | 300     | Etykieta pobrana  | $\otimes$      |
| $\oslash$ | 68     | Dzisiaj o 13:09    | 45         | 90004626800 | TESTOWO - nic nie wysyłać | DHL kurier       | 207     | Kurier zamówioiny | $\otimes$      |
| $\odot$   | 67     | 31-07-2018, 11:27  | 6          | 90004538818 | TESTER TEST               | Dostawa Warszawa | 240     | Etykieta pobrana  | $\otimes$      |
| $\odot$   | 66     | 31-07-2018, 11:23  | 20         | 90004538789 | test                      | Dostawa Warszawa | 217     | Etykieta pobrana  | $\otimes$      |
| $\odot$   | 65     | 31-07-2018, 11:17  | 41         | 90004538734 | TESTER TEST               | Odbiór osobisty  | 1405.80 | Kurier zamówioiny | $\otimes$      |
| $\odot$   | 64     | 31-07-2018, 11:17  | 43         | 90004538723 | TESTER TEST               | Odbiór osobisty  | 270     | Kurier zamówioiny | $\otimes$      |
| $\odot$   | 63     | 27-07-2018, 12:27  | 2          | 90004513899 | TESTER TEST               | Dostawa Warszawa | 217     | Kurier zamówioiny | $\otimes$      |
| $\odot$   | 62     | 27-07-2018, 12:24  | 14         | 90004513877 | TESTER TEST               | Dostawa Warszawa | 460     | Kurier zamówioiny | $\otimes$      |
| $\odot$   | 61     | 27-07-2018, 12:10  | 33         | 90004513782 | TESTER TEST               |                  | 382.60  | Kurier zamówioiny | $\otimes$      |
| $\odot$   | 60     | 27-07-2018, 12:07  | 37         | 90004513760 | TESTER TEST               |                  | 466.30  | Etykieta pobrana  | $\otimes$      |
| $\oslash$ | 59     | 27-07-2018, 11:33  | 44         | 90004513439 | TESTER TEST               |                  | 772.20  | Etykieta pobrana  | $\otimes$      |
| 0         | 58     | 27-07-2018, 11:32  | 44         | 90004513462 | TESTER TEST               |                  | 772.20  | Kurier zamówioiny | $\otimes$      |
|           |        |                    |            |             |                           |                  |         |                   |                |

# Konfiguracja modułu

Wejście do edycji modułu działa w standardowy sotowski sposób:

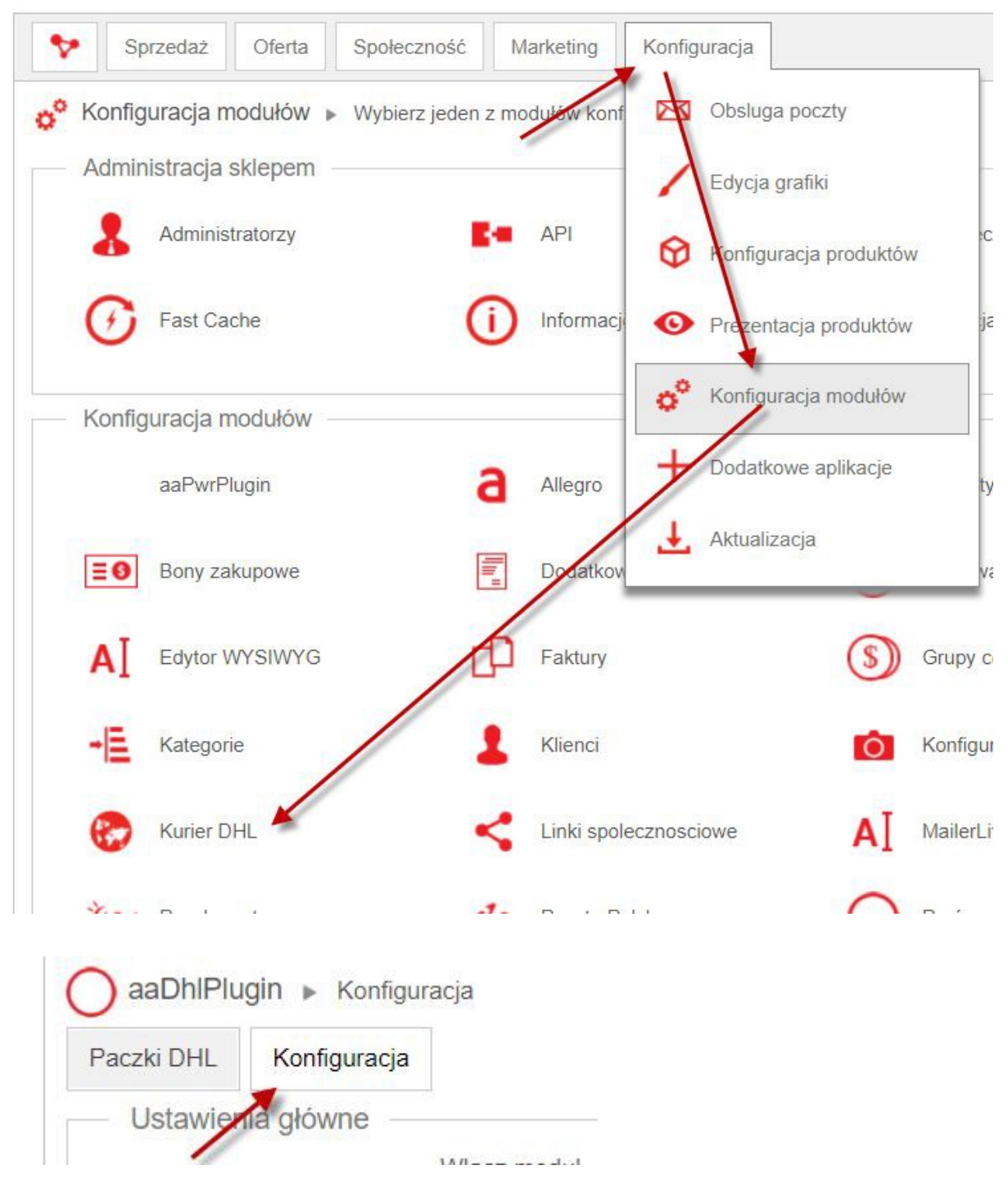

W konfiguracji mamy dostępne opcje:

- 1. Włącz /wyłącz moduł
- 2. Dane wpisujemy dane przekazane od opiekuna lub z panelu DHL (osobno można korzystać z danych testowych funkcja głównie dla developera):

| Użytkownik API DHI                                                                                                  |                           |   |
|----------------------------------------------------------------------------------------------------|---------------------------|---|
| 02ytkownik AFT DHE                                                                                                  | E3                        |   |
| Hasło API DHL                                                                                                    |                           | ۲ |
| Nr klienta SAP                                                                                                    |                           |   |
| Adres API DHL                                                                                                    |                           |   |
|                                                                                                    |                           |   |
| Tryb testowy<br>Włącz tryb testowy                                                                                  |                           |   |
| Tryb testowy<br>Włącz tryb testowy<br>Użytkownik sandbox API DHL                                                    | CONVERTIS_TEST            |   |
| Tryb testowy<br>Włącz tryb testowy<br>Użytkownik sandbox API DHL<br>Nr klienta SAP sandbox                          | CONVERTIS_TEST            |   |
| Tryb testowy<br>Włącz tryb testowy<br>Użytkownik sandbox API DHL<br>Nr klienta SAP sandbox<br>Hasło sandbox API DHL | CONVERTIS_TEST<br>6000000 | ۲ |

Tryb testowy powinien być WYŁĄCZONY jeśli moduł ma działać w sklepie "na żywo" 3. Wybór dostaw

Należy tu wskazać, która dostawa (z działających w sklepie) ma być zwykłą dostawą DHL, a która - dostawą za pobraniem

| Konfiguracja dostaw              |                                                                                                    |
|----------------------------------|----------------------------------------------------------------------------------------------------|
| Wybierz dostawę dhl              | <ul> <li>Odbiór osobisty</li> <li>Poczta Polska</li> <li>Dostawa Warszawa</li> <li>DHL kurier</li> <li>DHL kurier za pobraniem</li> <li>PWR</li> </ul> |
| Wybierz dostawę dhl za pobraniem | <ul> <li>Odbiór osobisty</li> <li>Poczta Polska</li> <li>Dostawa Warszawa</li> <li>DHL kurier</li> <li>DHL kurier za pobraniem</li> <li>PWR</li> </ul> |

4. Ustawienia przesyłki - należy ustawić zgodnie z realiami - w razie problemów można skontaktować się z opiekunem DHL:

| <ul> <li>Domyślne parametry przesyłki</li> </ul> |          |
|--------------------------------------------------|----------|
| Тур                                              | Paczka 🕶 |
| Serokość [cm]                                    | 12       |
| Wysokość                                         | 12       |
| Długość                                          | 12       |
| Waga                                             | 1        |
| Liczba paczek                                    | 1        |
| Zawartość                                        | garczki  |

5. Domyślna data nadania - to ustawienie globalne - dla każdej paczki wstawi się data nadania zgodnie z tym ustawieniem (przy tworzeniu paczki można tę wartość edytować)

| Domyślna data nadania          |    |
|--------------------------------|----|
| Liczba dni od dzisiaj (np 1,3) | 3  |
| Godzina od (np: 09, 12)        | 10 |
| Godzina do (np: 18, 14)        | 18 |

Jeśli chcemy, żeby kurier przyjechał jutro między 14 a 16 - powinniśmy wpisać: liczba dni od dziś: 1, godziny: od 14 do 16.

W każdej paczce trzeba sprawdzić czy data jest poprawna (np. czy nie jest to niedziela), w przeciwnym razie API DHL będzie zwracało błąd (bo kurier w niedzielę nie przyjeżdża).

- 6. Ustawienia etykiety wybieramy etykietę, z której będziemy korzystać
- 7. Dane nadawcy wypełniamy wszystkie dane zgodnie ze stanem faktycznym.